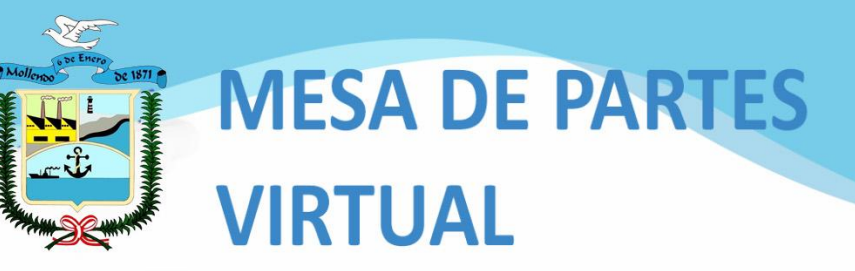

Municipalidad Provincial de Islay

# Manual de Usuario

**MPV-MPI** 

MÖLLENDO

 OBJETIVO Proporcionar la información necesaria a el/la administrado/a para presentar un documento a través de la plataforma ubicada en la página web de la Municipalidad Provincial de Islay - MOLLENDO.

**L'ENDO** 

- ALCANCE El presente manual se aplica a todos los contribuyentes, usuarios, ciudadanos en general, personas naturales o jurídicas que requieren ingresar documentos ante la MUNICIPALIDAD mediante la Mesa de Partes Virtual de la MPI (MPV-MPI).
- DESCRIPCIÓN GENERAL DE LA MPV-MPI La MPV-MPI está diseñada para facilitar la presentación de documentos, registrando información desde la página web de la entidad, lo que permite automatizar y optimizar el tiempo en el proceso de presentación de documentos. Una vez que se consigna la información y se adjuntan los archivos y/o documento de pago, de ser el caso, en la MPV-MPI, se efectúa la validación de la información por parte del responsable actual del trámite documentario; se notificará el cargo de recepción del expediente MPV como ADMITIDO si ha registrado correctamente, o se notificará el cargo de recepción como OBSERVADO con el detalle o el motivo de la observación.

# **INGRESO A LA MPV-MPI**

M

El acceso a la MPV-MPI se realiza por medio de la página web institucional (www.munimollendo.gob.pe), dando clic en el pop-up o ventana emergente "Mesa de Partes Virtual MPI".

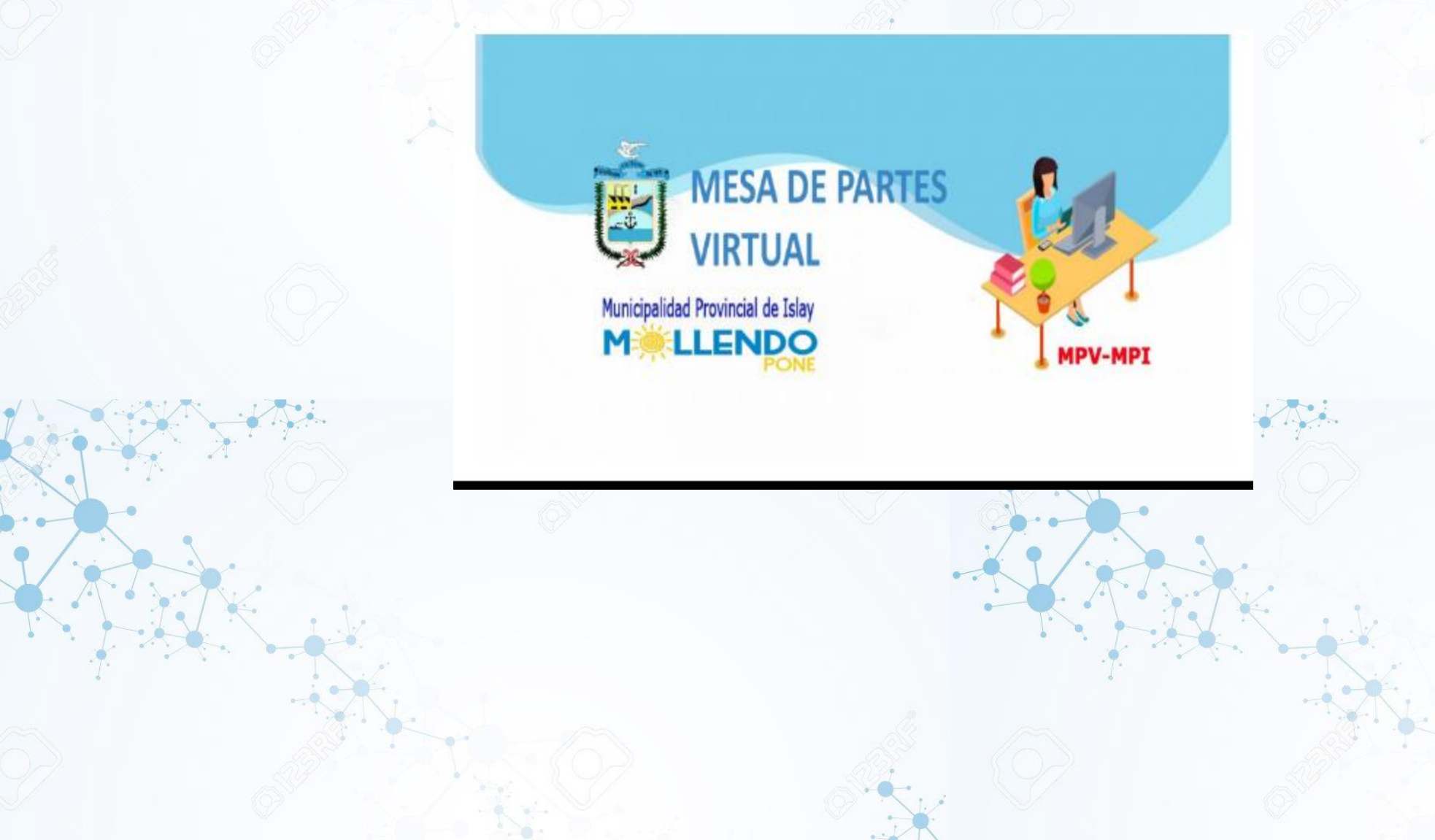

La plataforma muestra un formulario donde se coloca la información necesaria para la presentación de solicitudes y carga de archivos, cuyo procesamiento conlleva a la posterior generación de un expediente MPV.

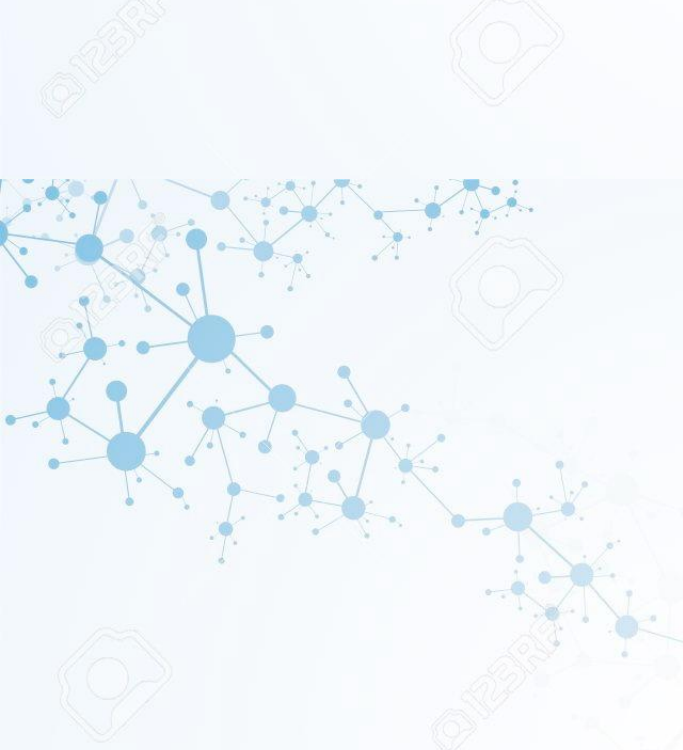

### CIUDADANO PERSONA JURÍDICA

Funcionario responsable de Atención y de la Tramitación Documentaria

**I ENDC** 

Unidad de Trámite Documentario

### Tipo de persona \*

CIUDADANO

# 1. DATOS DEL SOLICITANTE

### DNI Solicitante \*

(Debe ingresar este dato para continuar)

### Apellido paterno \*

Apellido materno \*

### Nombres \*

Teléfono o celular \*

### CORREO ELECTRÓNICO AUTORIZADO PARA RECIBIR NOTIFICACIONES

(example@dominio)

Por favor, ingrese su correo electrónico - email, para enviar respuesta respectiva.

### Dirección \*

OFICIO OFICIO CIRCULAR OFICIO MÚLTIPLE ORDEN DE TRABAJO MAQUINARIA ORDENANZA OTROS PEDIDO PROFORMA PROVEÍDO REPORTE REQUERIMIENTO RESOLUCIÓN RESOLUCIÓN ALCALDIA RESOLUCIÓN GERENCIAL RESOLUCIÓN JEFATURAL RESOLUCIÓN VICEMINISTERIAL RESUMEN EJECUTIVO SENTENCIA SOBRE CERRADO SOLICITUD

SOLICITUD

FOLIOS: NUMERO DE HOJAS QUE PRESENTA EN EL EXPEDIENTE

> ASUNTO: SE PUEDEN REDACTAR HASTA 500 CARACTERES

| Fipo de Documento *    |   |
|------------------------|---|
| SOLICITUD              | ~ |
| Seleccione]            |   |
| N° de Documento        |   |
|                        |   |
| Fecha del Documento *  |   |
|                        |   |
| NO do Folios *         |   |
| v de Follos            |   |
| ngresa número de hojas |   |
| Asunto *               |   |
|                        |   |
|                        |   |
|                        |   |
|                        |   |
|                        |   |
|                        |   |

**LLENDO** 

M

DOCUMENTO PRINCIPAL SE PUEDE ADJUNTAR ARCHIVOS EN FORMATO PDF DE HASTA 10 MB

### DOCUMENTOS ANEXOS SE PUEDE ADJUNTAR ARCHIVOS ENFORMATO PDF, WORD, IMAGEN, JPG DE HASTA 5 MB

DOCUMENTOS DE PAGO VER LOS PROCEDIMIENTOS DEL TUPA, REQUISITOS Y MONTO SE PUEDE ADJUNTAR ARCHIVOS ENFORMATO PDF, HASTA 5 MB

EL MONTO DE PAGO CONSULTAR EN <u>https://munimollendo.</u> gob.pe/interes-tupa/

# : ARCHIVOS ADJUNTOS

### Documento Principal del pedido \*

Seleccionar archivo Ningún archivo seleccionado

El formato debe ser en PDF, tamaño máximo 10MB

### **Documentos Anexos**

Seleccionar archivo Ningún archivo seleccionado

Los anexos en un sólo archivo, el formato puede ser pdf, word, imagen y jpg, Tamaño máximo 5MB

# Consulte el costo a cancelar en el link:

https://munimollendo.gob.pe/interes-tupa/

### Adjunte el documento de pago (de ser el caso)

Seleccionar archivo Ningún archivo seleccionado

El formato debe ser en PDF, tamaño máximo 5MB

# Impuestos: Predial, Alcabala, VehicularBANCO DE LA NACIONCTA.CT131 - 016182CC013100013101618231

CUENTAS DE DEPOSITO PARA PAGO TENER EN CUENTA SI ES IMPUESTO O TASA ANTES DE REALIZAR EL DEPOSITO Tasas: Arbitrios, costo por emisión, alquileres, concesiones y demás BANCO DE LA NACION CTA.CTE Nº 131 - 015690 (9-0) CCI: 01813100013101569034

M

### **Recursos Humanos** 3. Datos del envío Administración Administración Tributaria Dependencia donde se destinará la tramitación (referencial) \* Asesoría Legal Coactiva Recursos Humanos Contabilidad Control Desastres Fecha de Envío Demuna 05/06/2020 Desarrollo Urbano Desarrollo Urbano - Infraestructura Urbana Desarrollo Urbano - Control Urbano Hora de Envío Desarrollo Social y Económico 12:24:38 am Fiscalización Tributaria Gerencia de Medio Ambiente y Servicios Públicos Gerencia Municipal Hora Actual Informática Logistica 1:22:10 OCI VERIFICACIÓN DEL REGISTRO Programas Sociales, CIAM OMAPED Adicionalmente, la Proyección Social No soy un robot plataforma solicita reCAPTC Recursos Humanos Privacidad - Términos registrar un código captcha. ENVIAR Enviar PERMITE REGISTRAR EL DOCUMENTO

M

LLENDO

# 1 LLENDO

Se termina de registrar la información requerida por la MPV-MPI para la presentación de documentos con los archivos adjuntos, de ser el caso, pulsando el botón "ENVIAR" en el formulario anterior. Tener en cuenta el horario de recepción

Enviar

La recepción de solicitudes se realiza en el horario de mesa de partes a nivel nacional (lunes a viernes de 07:30 a.m. hasta las 03:30 p.m.); pasado este horario o en días distintos, la solicitud será ingresada, pero se tendrá por presentada a partir del día hábil siguiente.

A continuación, se muestra un mensaje emergente de confirmación de la recepción.

Transparencia: CONFIRMACION

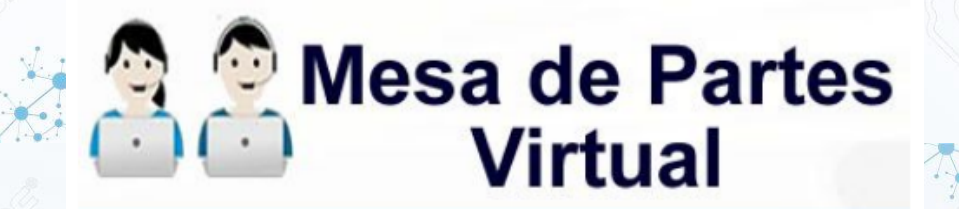

### iGracias por contactar con nosotros! Su documento ha sido recibido y deberá ser validado

Por favor, verifique su cargo o constancia en la bandeja de entrada de su correo electrónico o en la bandeja de correo no deseado – spam.

Municipalidad Provincial de Islay

lueva Solicitud

Concluido el registro y envío de la solicitud en la MPV, por parte del administrado, se recibirá automáticamente en la bandeja entrada de de mesadepartesvirtual@munimollen do.gob.pe У en el correo electrónico del administrado, **la** constancia del formulario de la MPV-MPI.

La validación de la información es efectuada por parte del responsable actual del trámite documentario; se notificará el cargo de recepción del expediente MPV como ADMITIDO si ha registrado correctamente, o se notificará el cargo de recepción como OBSERVADO con el detalle o el motivo de la observación

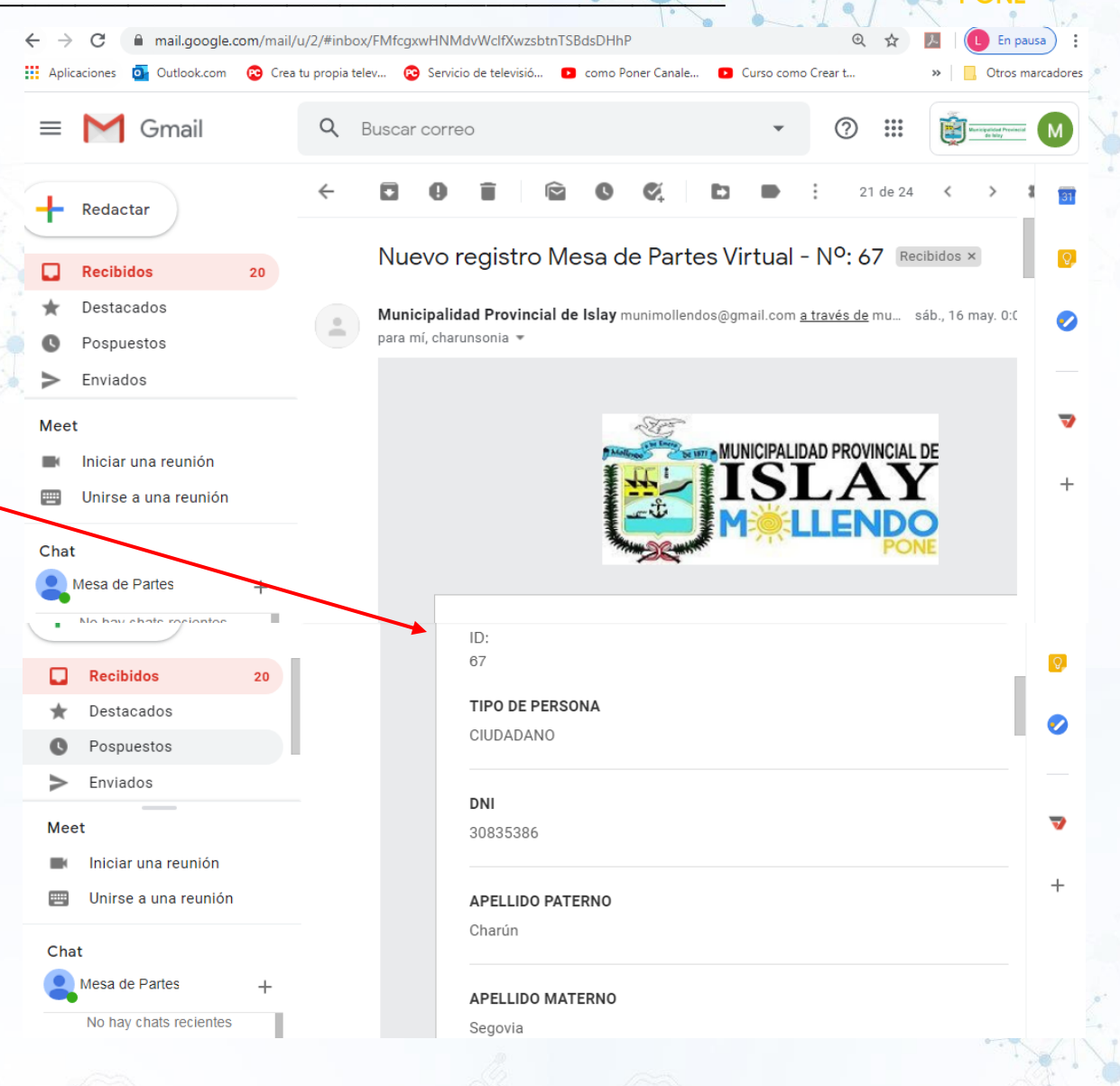

M LLENDO

Por último, una vez registrado el expediente en el sistema de tramitación documentaria de la MUNICIPALIDAD, la MPV-MPI envía una comunicación al Buzón del correo electrónico como "ADMITIDO", según corresponda, conteniendo el cargo de recepción en formato PDF y el número asignado al expediente y una clave de acceso para su posterior consulta.

En caso de que se realice alguna observación en el registro en la MPV, se notificará como "OBSERVADO", y el detalle de la observación serán remitidos en el cargo de recepción que se envía al Buzón del correo electrónico registrado del administrado.

ADMITIDO - EXP 2777-2020-MPI JUNTAS DE USUARIO DEL V...

juntatambo@gmail.com

ADMITIDO - EXP 2777-2020-MPI JUNTAS DE USUARIO DEL VALLE DE TAMBO

Estimado(a) Señor(a),

Hacemos de conocimiento que hemos recibido su solicitud, la cual fue registrada en el Sistema de Tramitación Documentaria de la Municipalidad Provincial de Islay - Mollendo y se le ha asignado el <u>Número de Expediente 0002777-2020</u> con clave 0157097, para su atención\*.

Puede hacer el seguimiento de su documento, que podrá visualizarlo efectivamente al día siguiente de su trámite, en el enlace https://munimollendo.gob.pe/consulta tramite documentario/

Así mismo, sírvase encontrar adjunto el expediente mencionado.

Atentamente

MPV-MPI mesadepartesvirtual@munimollendo.gob.pe

054532091 - 054534389

EXP-2777-2020-MPI\_JUNTA DE USUARIOS DEL.. (138 K) ×

Enviar 🔹 🛕 🗓 🖙 😜 🙆 🖪 🔞 🖋

# <u>CORREO DE NOTIFICACION</u> : (email del solicitante) <u>ASUNTO</u>: **ADMITIDO - EXP 2777-2020-MPI JUNTAS DE USUARIO DEL VALLE DE TAMBO** Estimado(a) Señor(a),

Hacemos de conocimiento que hemos recibido su solicitud, la cual fue registrada en el sistema de Tramitación Documentaria de la Municipalidad Provincial de Islay - Mollendo y se le ha asignado el <u>Número de Expediente 0002777-2020</u> con clave 0157097, para su atención\*.

Puede hacer el seguimiento de su documento, que podrá visualizarlo efectivamente al día siguiente de su trámite, en el enlace

https://munimollendo.gob.pe/consulta\_tramite\_docume ntario/

Así mismo, sírvase encontrar adjunto el expediente mencionado.

### Atentamente

*MPV-MPI* mesadepartesvirtual@munimollendo.gob.pe

054532091 - 054534389

EXP-2777-2020-MPI\_JUNTA DE USUARIOS DEL... (138 K)

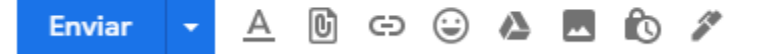

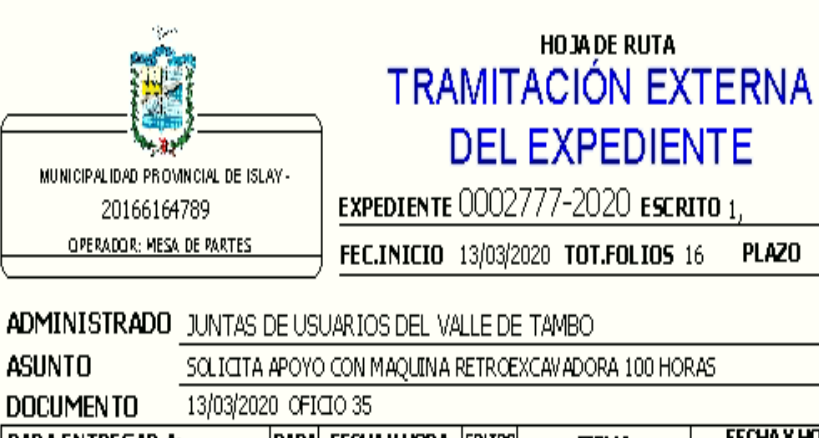

| PARA ENTREGAR A: | Para | FECHAY HORA                 | FOLIOS | FIRMA | FECHAY HORA<br>V®® RECEPCION |
|------------------|------|-----------------------------|--------|-------|------------------------------|
| AL CALDIA        | 02,, | 13/03/2020<br>15:30:26 hrs. | 16     |       |                              |
|                  |      |                             |        |       |                              |
|                  |      |                             |        |       |                              |
|                  |      |                             |        |       |                              |

# **CONSULTA DE EXPEDIENTES**

Para consultar el estado de los expedientes presentados, se accede al acceso en el portal web que enlaza al link <u>https://munimollendo.gob.pe/consulta\_tramite\_documentario</u>

Al darle clic accede a la plataforma "Consulta de Trámite
Documentario y luego en la opción Por tipo seleccionar
"Expediente", escribir el año, el Número de Expediente a buscar", la clave, tal como figura a continuación.

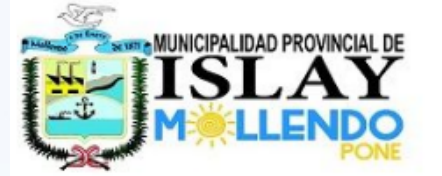

🚓 Ciudad 🗸 📲 Municipalidad 🖌 🎁 Servicios

ENDC

Municipalidad Provincial de Islay

Consulta Trámite

Documentario

4 de junio de 2020 13:22

Normas - Comunicados

Inicio 🔸 interes: ASP

interes: ASP

# CONSULTAS DE TRAMITE DOCUMENTARIO

| inper expedicate |
|------------------|
| Escriba el Año:  |
| 2020             |

Numero a Buscar:

0002777

Clave:

0157097 Buscar

# CONSULTA DE EXPEDIENTES

#### 🏠 🎄 Ciudad 🖌 💾 Municipalidad 🖌 🤴 Servicios 🎤 Obras

interes: ASP

# CONSULTAS DE TRAMITE DOCUMENTARIO

Tipo: Expediente V Escriba el Año: 2020 Numero a Buscar: 0002777 Clave: 0157097

### RESUMEN

Buscar

| RESOFIEN                       |                      |            |          |                                                      |                    |                         |                 |                                                               |       |      |            |
|--------------------------------|----------------------|------------|----------|------------------------------------------------------|--------------------|-------------------------|-----------------|---------------------------------------------------------------|-------|------|------------|
| Numero de expediente :         |                      |            |          | 0002                                                 | 0002777-2020       |                         |                 |                                                               |       |      |            |
| Escrito :                      |                      |            | 1,       | 1,                                                   |                    |                         |                 |                                                               |       |      |            |
| Libro :                        |                      |            | 0        | 0                                                    |                    |                         |                 |                                                               |       |      |            |
| Nombre o Razón Social :        |                      |            | JUNT     | JUNTAS DE USUARIOS DEL VALLE DE TAMBO                |                    |                         |                 |                                                               |       |      |            |
| DNI :                          |                      |            |          |                                                      |                    |                         |                 |                                                               |       |      |            |
| RUC :                          |                      |            |          |                                                      |                    |                         |                 |                                                               |       |      |            |
| Asunto :                       |                      |            | SOLI     | SOLICITA APOYO CON MAQUINA RETROEXCAVADORA 100 HORAS |                    |                         |                 |                                                               |       |      |            |
| Nro. de Folios :               |                      |            | 16       | 16                                                   |                    |                         |                 |                                                               |       |      |            |
| Estado :                       |                      |            |          | VALI                                                 | VALIDO             |                         |                 |                                                               |       |      |            |
| Situación actual :             |                      |            |          | PENE                                                 | PENDIENTE          |                         |                 |                                                               |       |      |            |
| Fecha Inicio Trámite :         |                      |            |          | 13/0                                                 | 13/03/2020         |                         |                 |                                                               |       |      |            |
| Unidad Orgánica que resuelve : |                      |            |          | ALCA                                                 | ALCALDIA           |                         |                 |                                                               |       |      |            |
| DETALLES                       |                      |            |          |                                                      |                    |                         |                 |                                                               |       |      |            |
| Escrito                        | Oficina<br>Origen    | Fec.Doc.E. | Doc.Emi. | №D.E.                                                | Oficina<br>Destino | Motivo                  | Otro-<br>Motivo | Detalle-Resolución                                            | Hojas | Env. | Fec.Env.   |
| 1,                             | MESA<br>DE<br>PARTES | 13/03/2020 | OFICIO   | 35                                                   | ALCALDIA           | CONOCIMIENTO<br>Y FINES |                 | SOLICITA APOYO<br>CON MAQUINA<br>RETROEXCAVADORA<br>100 HORAS | 16    | S    | 13/03/2020 |

Seguridad

Q

M LLENDO